## **DEADLINES**

Application opening: January 15<sup>th</sup>, 2025 at 12:00 am

Applicatio closure: February 5<sup>th</sup>, 2025 at 12:00

Application on-line only. No hardcopies must be delivered.

# https://segreteriaonline.unisi.it/Home.do

Attention: Details regarding the evaluation of language proficiency are outlined in Article 10 of the 2025/2026 call for applications and in Appendix 1.

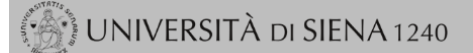

#### Login

- Registrazione
- Authorization code from Access Code
- Recupero Password

Chi sei? Scegli il tuo profilo per trovare ciò che ti serve...

Futuro Studente

Studente

Laureato

Docente

## > L'Ateneo

Sede dell'Ateneo, Calendario accademico dell'Ateneo, Governo e organizzazione, ...

€ Statuto e regolamenti

## (>) Offerta formativa

## ె Dipartimenti

• Materiali informativi
• Corsi di Laurea
• Dottorati
• Master universitari
• Scuole di specializzazione
• Corsi di perfezionamento
• Corsi di formazione
• Corsi di aggiornamento professionale
• Summer School
• Esami di stato
• Formazione insegnanti

## Segreteria Online

Piattaforma digitale per servizi didattici/amministrativi dedicati a:

 Studenti: iscrizione ai test di ingresso, concorsi di ammissione, immatricolazione, rinnovo delle iscrizioni, libretto online, prenotazione appelli, ...

► Docenti: verbalizzazione on line, registro delle lezioni on line, ...

#### O Tools

- ව Ricerca Corsi ව Ricerca Insegnamenti
- ව Ricerca Docenti
- © Ricerca Appelli

#### o nicerea Appeni

## > Tasse

Regolamento tasse, Borse di studio DSU, Pago PA, Rimborsi tasse, Modulistica, ... € Simulazione calcolo tasse

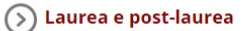

Almalaurea
 Alumni

## S Lavoro - USiena Placement & Career Service

Orientamento al lavoro e career service, bandi, opportunità di stage e lavoro per studenti e laureati, info su tirocini, eventi e seminari del Placement, consultazione CV e pubblicazione adv, servizi di placement dedicati a enti e aziende, placement coach, ...

## Servizi

Uffici Studenti e Didattica
Biblioteche
Accoglienza disabili e servizi DSA
Centro linguistico di ateneo
Salute e sicurezza
E-learning - ECDL
Borse e incentivi allo studio

## > Attività extracurriculari e ricreative

Alloggi
Assicurazioni per gli studenti
Sport
Rappresentanti degli studenti

## Select English before Login

de

eng

# UNIVERSITÀ DI SIENA 1240

#### Login

- Registration
- Authorization code from Access Code
- Recupero Password

Chi sei? Scegli il tuo profilo per trovare ciò che ti serve...

Futuro Studente

Student

Laureato

Professor

## S L'Ateneo

Sede dell'Ateneo, Calendario accademico dell'Ateneo, Governo e organizzazione, ...

ひ Statuto e regolamenti

## S Offerta formativa

#### ರ Dipartimenti ಲ Materiali informativi

- Corsi di Laurea
- Dottorati
- Master universitari
- Scuole di specializzazione
- Corsi di perfezionamento
- Corsi di formazione
   Corsi di aggiornamento professionale
- Summer School
- Esami di stato
- Formazione insegnanti

## Segreteria Online

Piattaforma digitale per servizi didattici/amministrativi dedicati a:

- Studenti: iscrizione ai test di ingresso, concorsi di ammissione, immatricolazione, rinnovo delle iscrizioni, libretto online, prenotazione appelli, ...
- Docenti: verbalizzazione on line, registro delle lezioni on line, ...
- O Tools
- ひ Ricerca Corsi
- ව Ricerca Docenti
- ව Ricerca Appelli

## > Tasse

Regolamento tasse, Borse di studio DSU, Pago PA, Rimborsi tasse, Modulistica, ...

 ${\mathbb O}$  Simulazione calcolo tasse

## 🕟 Laurea e post-laurea

Almalaurea
 Alumni

## S Lavoro - USiena Placement & Career Service

Orientamento al lavoro e career service, bandi, opportunità di stage e lavoro per studenti e laureati, info su tirocini, eventi e seminari del Placement, consultazione CV e pubblicazione adv, servizi di placement dedicati a enti e aziende, placement coach, ...

## Servizi

Uffici Studenti e Didattica

- Biblioteche
- Accoglienza disabili e servizi DSA
   Centro linguistico di ateneo
- Salute e sicurezza
- E-learning ECDL
- Borse e incentivi allo studio

(>) Attività extracurriculari e ricreative

Alloggi
Assicurazioni per gli studenti
Sport

Rappresentanti degli studenti

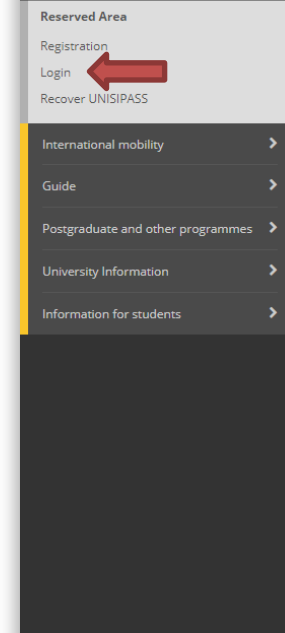

\$

| 💮 UNIVERSITÀ d                     | DI SIENA 1240                                                           | AMBIEN                                                                             | NTE DI TEST - X                  |                            | Gui              | da del   |                                   | × |
|------------------------------------|-------------------------------------------------------------------------|------------------------------------------------------------------------------------|----------------------------------|----------------------------|------------------|----------|-----------------------------------|---|
|                                    |                                                                         |                                                                                    |                                  |                            |                  | _        | ita <b>eng</b>                    |   |
|                                    |                                                                         |                                                                                    |                                  |                            |                  |          | Ç                                 | 2 |
| Benvenuto nella tua area riser     | rvata!                                                                  |                                                                                    |                                  |                            |                  |          | Reserved Area                     |   |
| Avvisi                             |                                                                         |                                                                                    |                                  |                            |                  |          | Logout                            |   |
|                                    |                                                                         |                                                                                    |                                  |                            |                  | - 1      | Change Password                   |   |
| ATTENZIONE: Per conseguire i cr    | rediti obbligatori relativi all'idoneità di lingua inglese, previsti da | Il proprio Corso di Studi, leggere le informazio                                   | ni riportate a questo <u>lin</u> | <u>k</u> e recarsi al CLA. |                  |          | Home                              | > |
|                                    |                                                                         |                                                                                    |                                  |                            |                  | _        | Registrar's Office                |   |
| Dati Personali                     |                                                                         | Visualizza dettagli 🕨                                                              | Status Studente                  |                            |                  | _        | Study Plan                        |   |
| Pannello di controllo              |                                                                         | Nascondi dettagli 🔻                                                                | Messaggi                         |                            |                  | _        | Career                            |   |
| Processo                           | Stato                                                                   | Da fare                                                                            | Messaggi Personali               |                            |                  |          | Exams                             |   |
| Tasse                              | • situazione regolare                                                   | visualizza                                                                         | Mittente                         |                            | Titolo           |          | Degree                            |   |
| Piano carriera                     | 💿 non modificabile                                                      |                                                                                    |                                  |                            | nessun messaggio |          |                                   |   |
| Appelli disponibili                | 7 appelli disponibili                                                   | <u>prenota</u>                                                                     |                                  |                            |                  |          |                                   |   |
| Iscrizioni appelli                 | • 1 prenotazione                                                        | <u>visualizza</u>                                                                  |                                  |                            |                  |          | International mobility            |   |
|                                    |                                                                         | <ul> <li><u>Riepilogo Iscrizioni</u></li> <li><u>Rinnovo Iscrizione</u></li> </ul> | 2                                |                            |                  |          | Iniziative                        |   |
| Note                               |                                                                         |                                                                                    |                                  |                            |                  |          | International Mobility Outgoing   |   |
| Note                               |                                                                         |                                                                                    |                                  |                            |                  |          | Guide                             |   |
| Semaforo controllo Codice control  | lo Descrizione controllo                                                |                                                                                    | *<br>*                           | Data Nota                  | Inizio validità  | Fine val | Postgraduate and other programmes |   |
|                                    |                                                                         | nessu                                                                              | una nota                         |                            |                  |          | University Information            |   |
| Note scadute                       |                                                                         |                                                                                    |                                  |                            |                  |          | Information for students          |   |
| Semaforo controllo Codice controll | lo Descrizione controllo                                                |                                                                                    |                                  | Data Nota                  | Inizio validità  | Fine val | Questionari                       |   |
|                                    |                                                                         | nessuna n                                                                          | nota bloccante                   |                            |                  |          |                                   |   |

## List of International Mobility Calls

|                  |              | Mobility Area           | EXCHANGE PROGRAMS        | Click on the magnifie | r of y         | our area               |     | ~          |
|------------------|--------------|-------------------------|--------------------------|-----------------------|----------------|------------------------|-----|------------|
| Internati        | onal I       | Erasmus Mobility        |                          |                       |                |                        |     |            |
| Academic<br>year | Call<br>num. | Title                   |                          |                       | Call<br>status | Registration<br>status | Act | ions       |
| 2024             | 30           | Economics, Law and Pol  | tical Sciences 2025/2026 |                       | 6              |                        | €,  | <u>www</u> |
| 2024             | 31           | Humanities 2025/2026    |                          |                       | 6              |                        | €,  | www.       |
| 2024             | 33           | Experimental Sciences a | nd Medicine 2025/2026    |                       | 6              |                        | €,  | <u>www</u> |

## Caption

External link

**⊙** Details

Application submitted

Application unsubmitted

6 Registration procedure open

A Registration procedure closed

## WATCH OUT! Read the text

International Mobility Application

As far as the language assessment is concerned, please see the art. 10 of the notice of selection 2025/26 and the Annex 1 (https://en.unisi.it/international/mobility-abroad/study-and-research-abroad/erasmus-studies)

Call details

| Title                         | Economics, Law and Political Sciences 2025/2026 |
|-------------------------------|-------------------------------------------------|
| Application completion period | From 15/01/2025 12:00 to 05/02/2025 12:00       |
| Additional information        | Q See the call details                          |

Application \_\_\_\_

You are not registered at the call

| Activities                           |                                                                                                    | Info                                                                                                    | Status                                                                                                    |                                                                                                    |
|--------------------------------------|----------------------------------------------------------------------------------------------------|----------------------------------------------------------------------------------------------------|----------------------------------------------------------------------------------------------------|----------------------------------------------------------------------------------------------------|
| 1 Completion of the application form | mandatory                                                                                                    |                                                                                                    | 6                                                                                                    | Legend                                                                                                    |
| 2 Registration confirmation          | mandatory                                                                                                    |                                                                                                    | A                                                                                                    |                                                                                                    |
| 3 Rankings Publication               |                                                                                                    |                                                                                                    | A                                                                                                    | 6 Activity open                                                                                                    |
|                                      |                                                                                                    |                                                                                                    |                                                                                                    | Activity blocked                                                                                                    |
|                                      |                                                                                                    |                                                                                                    |                                                                                                    | ✓ Activity completed                                                                                                    |
|                                      |                                                                                                    |                                                                                                    |                                                                                                    | ① Additional information                                                                                                    |
|                                      |                                                                                                    |                                                                                                    |                                                                                                    |                                                                                                    |
|                                      |                                                                                                    |                                                                                                    |                                                                                                    |                                                                                                    |
|                                      | 1       Completion of the application form         2       Registration confirmation         3       Rankings Publication | 1     Completion of the application form     mandatory       2     Registration confirmation     mandatory       3     Rankings Publication     mandatory | 1     Completion of the application form     mandatory       2     Registration confirmation     mandatory       3     Rankings Publication | 1     Completion of the application form     mandatory     A       2     Registration confirmation     mandatory     A       3     Rankings Publication     A |

## 1 - Completion of the application form

You have not completed the application form yet

back

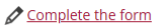

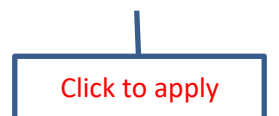

#### Economics, Law and Political Sciences 2025/2026

#### Study plan and motivation

Registration for international mobility call: Economics, Law and Political Sciences 2025/2026 To proceed with registration click REGISTER. To exit from the procedure click CANCEL

#### Esami registrati

#### Check the exams registered in the booklet.

Return to this page to complete the procedure.

| Select destinations in order of preference                                                                                        |                               | Select up to 4 de   | estina | tions in     | order of pref    | erence                    |
|----------------------------------------------------------------------------------------------------|-------------------------------|---------------------|--------|--------------|------------------|---------------------------|
| Destination location                                                                                                    | Sottoarea                     |                     | pref.  | Erasmus code | Language         | Study plan and motivation |
| BA001, Ref. GUERRINI ROBERTO, KARL-FRANZENS-UNIVERSITAET GRAZ, 0421 Law, 2° cycle, German/English                                 | Law                           |                     | ~      | A GRAZ01     | INGLESE, TEDESCO |                           |
| BA004, Ref. TIEZZI SILVIA, LEOPOLD-FRANZENS-UNIVERSITAET INNSBRUCK, 0311 Business and administration, 1* 2* cycle, German/English | Business and administration r | not further defined | ~      | A INNSBRU01  | INGLESE, TEDESCO |                           |
| BA005, Ref. TIEZZI SILVIA, LEOPOLD-FRANZENS-UNIVERSITAET INNSBRUCK, 0311 Economics, 1* cycle, German/English                      | Economics                     |                     | ~      | A INNSBRU01  | INGLESE, TEDESCO |                           |
| BA008, Ref. MARCHESELLI MARZIA, FH OBEROESTERREICH STUDIENBETRIEBSGMBH, 0410 Business and administration, 1* 2* cycle, English    | Business and administration r | not further defined | ~      | A WELS01     | INGLESE          |                           |
| BA016, Ref. MARCHESELLI MARZIA, TECHNISCHE UNIVERSITÄT WIEN, 0311 Economics, 1* 2* 3* cycle, German/English                       | Economics                     |                     |        | A WIEN02     | INGLESE, TEDESCO |                           |

Merit indicators

Marks average 0

Weighted average 0

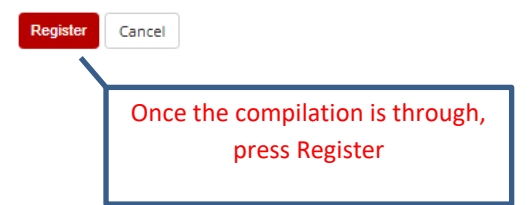

Describe your Study Plan (activities you intend to carry out at the host university: exams taken from the foreign course offer and/or research for your thesis) and your motivation for choosing this destination (max 2000 characters including spaces. Line breaks take up a lot of space).

SUGGESTION: Write what is required first in Word and then copy it into the box

## International Mobility Application

#### i Informazione Iscrizione avvenuta con successo – Call details Title Economics, Law and Political Sciences 2025/2026 Application completion period From 15/01/2025 12:00 to 05/02/2025 12:00 Additional information

| pplication                           |                                      |           |      |        |                        |
|--------------------------------------|--------------------------------------|-----------|------|--------|------------------------|
| Your registration to the call is not | t confirmed. Confirmation is needed. |           |      |        |                        |
| Phase                                | Activities                           |           | Info | Status |                        |
| legistration                         | 1 Completion of the application form | mandatory |      | V      | Legend                 |
|                                      | 2 Registration confirmation          | mandatory |      | 6      |                        |
| Destination assigned                 | 3 Rankings Publication               |           |      | A      | 🔓 Activity open        |
|                                      |                                      |           |      |        | A Activity blocked     |
|                                      |                                      |           |      |        | ✓ Activity completed   |
|                                      |                                      |           |      |        | Additional information |

See the call details

| 1 - Completion of the application form 🖌                                                         | Apri ⊧                                                   |
|--------------------------------------------------------------------------------------------------|----------------------------------------------------------|
| 2 - Registration confirmation 6                                                                  | Chiudi v                                                 |
| Your registration to the call has to be confirmed.<br>After confirmation no changes can be done. | Confirm your registration and print the application form |
| back                                                                                             | Press Apri to check the application                      |

DO NOT confirm your registration if you have not checked your application yet

# Informazione Iscrizione avvenuta con successo Call details Title Application completion period Additional information @ See the call details

#### \_ Application

Your registration to the call is not confirmed. Confirmation is needed. Phase Activities Info Status Registration 1 Completion of the application form mandatory Legend ¥ 2 Registration confirmation mandatory 6 8 3 Rankings Publication Activity open Destination assigned Activity blocked Activity completed Additional information

#### 1 - Completion of the application form 🖌

The application form has been properly completed If any changes is needed, the form must be first removed anche then completed again

# CHECK the application by downloading the draft!!

Chiudi 🔻

Chiudi 🔻

| Selected | destinations |
|----------|--------------|
|          |              |

| Destination                                                                                                    | Erasmus code                                 | Sottoarea   | Website                                         | Coordinator | Places             | Months |    |
|----------------------------------------------------------------------------------------------------|----------------------------------------------|-------------|-------------------------------------------------|-------------|--------------------|--------|----|
| BA004, Ref: TIEZZI SILVIA, LEOPOLD-FRANZENS-UNIVERSITAET INNSBRUCK, 0311 Business and administration, 1° 2° cycle, German/English | LEOPOLD-FRANZENS-UNIVERSITAET INNSBRUCK      | A INNSBRU01 | Business and administration not further defined | mww.        | SILVIA TIEZZI      | 4      | 10 |
| BA005, Ref: TIEZZI SILVIA, LEOPOLD-FRANZENS-UNIVERSITAET INNSBRUCK, 0311 Economics, 1° cycle, German/English                      | LEOPOLD-FRANZENS-UNIVERSITAET INNSBRUCK      | A INNSBRU01 | Economics                                       | Erwar<br>K  | SILVIA TIEZZI      | 4      | 10 |
| BA008, Ref: MARCHESELLI MARZIA, FH OBEROESTERREICH STUDIENBETRIEBSGMBH, 0410 Business and administration, 1* 2* cycle, English    | UNIVERSITY OF APPLIED SCIENCES UPPER AUSTRIA | A WELS01    | Business and administration not further defined | <u>www</u>  | MARZIA MARCHESELLI | 2      | 5  |
| BA016, Ref: MARCHESELLI MARZIA, TECHNISCHE UNIVERSITÄT WIEN, 0311 Economics, 1° 2° 3° cycle, German/English                       | Technische UniversitĤt Wien                  | A WIEN02    | Economics                                       | in wa       | MARZIA MARCHESELLI | 1      | 6  |

#### 2 - Registration confirmation

Your registration to the call has to be confirmed. After confirmation no changes can be done. If changes are needed, remove the application and go through the process again

back

If check is OK, confirm your application After confirmation no changes can be done

# **APPLICATION DRAFT. CHECK THOROUGHLY**

| Università degli<br>UNIVERSITÀ<br>DI SIENA<br>1240                                                                                                    | i Studi di Siena                                                                                                    |                                                    | LEOPOLD-FRANZENS-UNIVERSITAET INNSBRUCK - BA004, Ref: TIEZZI SILVIA,         LEOPOLD-FRANZENS-UNIVERSITAET INNSBRUCK, 0311 Business and administration, 1° 2° cycle,         German/English         Piano di studi e motivazione:         Describe your Study Plan and your motivation for choosing this destination (max 2000 characters including spaces.         Line breaks take up a lot of space).         LEOPOLD-FRANZENS-UNIVERSITAET INNSBRUCK - BA005, Ref: TIEZZI SILVIA,         LEOPOLD-FRANZENS-UNIVERSITAET INNSBRUCK, 0311 Economics, 1° cycle, German/English         Piano di studi e motivazione:         Describe your Study Plan and your motivation for choosing this destination (max 2000 characters including spaces.         Line breaks take up a lot of space).      |
|----------------------------------------------------------------------------------------------------|----------------------------------------------------------------------------------------------------|----------------------------------------------------|----------------------------------------------------------------------------------------------------|
| Internations<br>A.A<br>[PROMEMORIA - NO<br>B                                                                                                    | al Erasmus Mobility<br>A. 2025/2026<br>ON VALIDO PER L'ISCRIZIONEJ<br>iographical data                                                                                                    |                                                    | <ul> <li>UNIVERSITY OF APPLIED SCIENCES UPPER AUSTRIA - BA008, Ref: MARCHESELLI MARZIA, FH<br/>OBEROESTERREICH STUDIENBETRIEBSGMBH, 0410 Business and administration, 1° 2° cycle,<br/>English</li> <li>Piano di studi e motivazione:</li> <li>Describe your Study Plan and your motivation for choosing this destination (max 2000 characters including spaces.<br/>Line breaks take up a lot of space)</li> <li>Technische UniversitÄ<sup>D</sup>t Wien - BA016, Ref: MARCHESELLI MARZIA, TECHNISCHE UNIVERSITÄT<br/>WIEN, 0311 Economics, 1° 2° 3° cycle, German/English</li> <li>Piano di studi e motivazione:</li> <li>Describe your Study Plan and your motivation for choosing this destination (max 2000 characters including spaces.<br/>Line breaks take up a lot of space).</li> </ul> |
| H<br>di poter frequentare un periodo di studi pi<br>mobilità studentesca prevista dal bando l<br>ordine di preferenza:<br>Preferenza Destinazione                                                                                                    | IA CHIESTO<br>resso una delle seguenti Università con<br>Economics, Law and Political Science                                                                                                    | cui è attivata la<br>s 2025/2026 in<br>Codice      | Siena, Date                                                                                                    |
| 1     LEOPOLD-FRANZENS-UNIVERS<br>SILVIA, LEOPOLD-FRANZENS-<br>and administration, 1° 2° cycle, Ger<br>2       2     LEOPOLD-FRANZENS-UNIVERS<br>SILVIA, LEOPOLD-FRANZENS-<br>Economics, 1° cycle, German/Engli<br>3       3     UNIVERSITY OF APPLIED SCIE<br>MARCHESELLI MARZIA, FH OF<br>STUDIENBETRIEBSGMBH, 0410<br>English       4     Technische UniversitĤt Wien - B/<br>TECHNISCHE UNIVERSITÄT W<br>German/English       Enrollment       Lo studente ha superato fino a oggi i segu       Exams | SITAET INNSBRUCK - BA004, Ref. TIEZZI<br>UNIVERSITAET INNSBRUCK, 0311 Busines<br>man?English<br>SITAET INNSBRUCK - BA005, Ref. TIEZZI<br>UNIVERSITAET INNSBRUCK, 0311<br>sh<br>NCES UPPER AUSTRIA - BA008, Ref.<br>BEROESTERREICH<br>9 Business and administration, 1° 2° cycle,<br>A016, Ref. MARCHESELLI MARZIA,<br>IEN, 0311 Economics, 1° 2° 3° cycle, | A INNSBRU01<br>A INNSBRU01<br>A WELS01<br>A WIEN02 |                                                                                                    |
| Lo studente ha dichiarato:                                                                                                    | Pagina 1 di 2                                                                                                    |                                                    |                                                                                                    |

#### Home

#### Application submission and Registration receipt

Submit Back

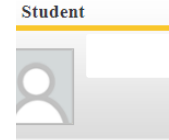

Reserved Area

Logout
 Change Password

Home

Registrar's Office

Study Plan

Career

Exams

Tirocini e stage HomePage Stage

Aziende

Opportunità

▸ Le mie opportunità

+ Le mie candidature

+ Le mie ricerche salvate

Gestione tirocini

Accedi ai servizi di placement

Proposta di stage
 International mobility

Iniziative

Iniziative

International Mobility

Outgoing

Mobility Applications

NO confirmation message will pop up, but the application pdf will be downloaded. Check the download folder and SAVE IT.

Attention! Once downloaded the registration receipt, click again on the links on the left 'International Mobility Outgoing > Mobility Applications' and check the submission status. To submit the application press "Submit", to cancel the process press "Back". Please be aware that after submission no changes to the application can be made anyhow.

The pdf file with the number of protocol will be the submission receipt.

| Application                  |                                      |            |   |                                         |
|------------------------------|--------------------------------------|------------|---|-----------------------------------------|
| Registration is confirmed    |                                      |            |   |                                         |
| Phase                        | Activities                           | Activities |   |                                         |
| Registration                 | 1 Completion of the application form | mandatory  |   | Legend                                  |
|                              | 2 Registration confirmation          | mandatory  | V |                                         |
| Destination assigned         | 3 Rankings Publication               |            |   | A Activity open                         |
|                              |                                      |            |   | A Activity blocked                      |
|                              |                                      |            |   | ✓ Activity completed                    |
|                              |                                      |            |   | Additional information                  |
|                              |                                      |            |   |                                         |
| 1 - Completion of the applic | caugo form 🖌                         |            |   |                                         |
| 2 - Registration confirmatio | n 🗸                                  |            |   | c                                       |
| Registration is confirmed    |                                      |            |   | Click here to print the application for |
| back                         |                                      |            |   |                                         |

## List of International Mobility Calls

Mobility Area EXCHANGE PROGRAMS

## International Erasmus Mobility

| Academ<br>year          | c Call<br>num. | Title                                           |                                                                  | Call<br>stat | Registration<br>us status | Action     |
|-------------------------|----------------|-------------------------------------------------|------------------------------------------------------------------|--------------|---------------------------|------------|
| 2024                    | 30             | Economics, Law and Political Sciences 2025/2026 |                                                                  | 6            | •                         | Q. 🔤       |
| 2024                    | 31             | Humanities 2025/2026                            |                                                                  | 6            |                           | <b>Q</b> 🔤 |
| 2024                    | 33             | Experimental Sciences and Medicine 2025/2026    |                                                                  | 6            |                           | @, ⊡       |
| Caption                 | nal link       |                                                 | ATTENTIONI If the status is vellow, slick on magnifier again and |              |                           |            |
| Q Details               |                |                                                 | ATTENTION! IT THE STATUS IS YEROW, CITCK OF HIDGHINET AGAIN AND  |              |                           |            |
| Application submitted   |                | bmitted                                         | submit the application. Only the green status allows the         |              |                           |            |
| Application unsubmitted |                | submitted                                       | application evaluation                                           |              |                           |            |
| 6 Regis                 | tration p      | rocedure open                                   | application evaluation.                                          |              |                           |            |
| A Regis                 | tration p      | rocedure closed                                 |                                                                  |              |                           |            |

~